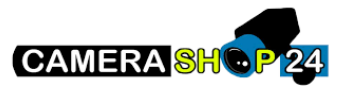

## Handleiding ConfigTool

In deze handleiding zullen wij u begeleiden met het opzetten, instellen en gebruiken van de ConfigTool van Dahua. Met de ConfigTool kunt u gemakkelijk vanaf uw PC of Mac instellingen wijzigen van Dahua (OEM) netwerkartikelen.

Download de ConfigTool via de <u>DahuaWiki</u>. De software is beschikbaar voor zowel Windows en Mac. Belangrijk!: Dit betreft een programma voor op een desktop computer of laptop, dit is dus niet te gebruiken voor op een smartphone of tablet.

Op de volgende pagina's vindt u een beknopte stappenplan met afbeeldingen:

## Stappenplan ConfigTool (PC)

Dit stappenplan begeleid u met het instellen van uw camera via de ConfigTool (Versie 5.0) van Dahua. Voor oudere versies van de ConfigTool kunt u de <u>Wiki</u> van Dahua raadplegen.

Controleer, voordat u het programma opstart, of uw apparaat verbonden is met uw netwerk doormiddel van een UTP-kabel. **Belangrijk!:** Sluit het apparaat altijd direct aan op een router! Nooit op een Wifi-/signaal booster (zoals een Ziggo/KPN WiFi-booster).

 Zodra u de app opent zult u een aantal knoppen en menu's zien staan. Voor nu is het belangrijk dat u in de lijst kijkt of uw camera te zien is. Druk eenmaal op de ververs knop (zie afb.), uw apparaat komt grijs-gekleurd in uw lijst te staan.

A. Staat uw camera niet in de lijst? Controleer dan eerst of de camera voorzien is van stroom (adapter). Check daarna of de camera direct verbonden is met uw router doormiddel van een UTP-kabel. Druk nogmaals op de ververs knop.

B. staat uw camera in de lijst, maar staat hij zwart-gekleurd? Druk dan op de reset knop van de camera. Voor een bullet camera bevindt de knop zich naast de slot voor de SDkaart. Voor een dome camera moet u de behuizing eerste losschroeven, waarna u een kleine zwarte knop moet indrukken. Houdt de reset knop ongeveer 12 á 20 seconden ingedrukt. U kunt ook letten op eventuele LEDs die rood zullen oplichten als de reset in gang is

| Configt     | lool   | 1    | 19 D   | evice(s) four |         | )                |                 |                   | Search Se    | illing 🐺     | -   |
|-------------|--------|------|--------|---------------|---------|------------------|-----------------|-------------------|--------------|--------------|-----|
| odity IP    |        | - 10 | Marian | Ratch Mo      | otifyIP | Import Export    | Manual Add      | Delete            | Si           | arch         |     |
|             | de     | D    | NO.    | Status        | Туре    | Model            | IP              | MAC               | Version      | Operate      |     |
| odea Cord   |        |      | 1      | Initialized   | IPC     | IPC-HEW5842H-ZHE | 192 168 178 119 | bc325f34468f      | V2 810 000   | Edit Details | Web |
|             |        |      | 2      | Initialized   | PC-NVR  | PC-NVR-V3.0      | 192.168.1.222   | 90:b1:1c:6d:43:c8 | V3.0.0.0     | Edit Details | Web |
|             | 93.    |      | 3      | Initialized   | IPC     | IPC-HDW2431T-A.  | 192 168 178 103 | 08.ed.ed.33.4e.bb | V2.800.000   | Edit Details | Web |
|             |        |      | 4      | Initialized   | IPC     | IPC-HFW5842H-ZHE | 192 168 178 98  | 08 edied 06 a3 26 | V2 810 000   | Edit Detalls | Web |
|             | sol, : |      | 5      | Initialized   | N/R     | DHI-NVR503-54-4  | 182.168.178.45  | a0.bd.1d.42.b8.c8 | V3.216.000   | Edit Defails | Web |
| ildinii Car | a:     |      | 6      | Initialized   | IPC     | IPC-HDBW4431R    | 192.160.178.88  | e0.50.8b.53.46.d8 | V2.420.0.21  | Edit Details | Web |
|             |        |      | 7      | Initialized   | SD      | IP PTZ Camera    | 192 168 178 105 | 9c 14 63:02 53 e0 | V2 623 000 . | Edit Details | Web |
|             |        |      | 8      | Initialized   | IPC     | IPC-HDBW4431R-   | 192 168 178.85  | e0:50:85:53:47:4c | V2 420.0.21  | Edit Details | Web |
|             |        |      | 9      | Initialized   | IPC     | IPC-HEW5842H-ZHE | 192.160.170.116 | bc32.5f34.46.6b   | V2.800.000   | Edit Detailo | Web |
|             |        |      | 10     | Initialized   | SD      | DH-9D49425XB-H   | 192 168 178 96  | 08.ed.ed.9f.93.c5 | V2.810.000 . | Edit Details | Web |

| diy iP        |   | ndalize | Batch M     | odily IP | port Export      | Manual Add      | Detete            | Se          | arch   |         |     |
|---------------|---|---------|-------------|----------|------------------|-----------------|-------------------|-------------|--------|---------|-----|
| vice Upgrade  |   | NO.     | Status      | Туре     | Model            | IP              | MAC               | Version     | Operat | e       |     |
| Nos Corta     |   | 1       | Initialized | PC-M/R   | PC-NVR-V3.0      | 192 168 1 222   | 90.81.1C.6D.4     | V3.0.0.0    | Eat    | Details | Wet |
| nes comp      | ۵ | 2       | Initialized | SD       | IP PTZ Camera    | 192,168,178,105 | 9014/6372/53/e0   | V2.623.000  | Edt    | Details | Wet |
| item Settings |   | з       | initialized | IPC      | IPC+IDBW4431R    | 192.168.178.85  | e0.50.85.53.47.4c | v2.420.0.21 | Edt    | Details | We  |
|               |   | 4       | initialized | IPC      | IPC-HPW2831T-28  | 192 168 178.80  | 38 af 29 92 76 ed | V2.622.000  | Edt    | Detalla | We  |
| ssword Reset  |   | 5       | Initialized | IPC      | IPC-HFW5842H-ZHE | 192.168.178.85  | 08:ed:ed:06:a3:1b | V2.800.000  | Edit   | Details | Wet |
| king Carlig   |   | 6       | Initialized | IPC      | IPC-HDW2431T-A   | 192.168.178.103 | OB.ed.ed.23.4e bb | V2.600.000  | Edt    | Details | Wet |
|               |   | 7       | Initialized | IPC      | IPC-HDW2431T-A   | 192 168 178 102 | 08 ed ed 33 4e 95 | V2.800.000  | Edt    | Details | Wet |
| I Protacel    |   | 8       | Initialized | IPC      | IPC-HFW5842H-ZHE | 192,168,178,118 | bc:32:5f:34.46.6b | V2.600.000  | Edt    | Details | Wet |
|               |   | 9       | Initialized | IPC      | IPC-HDBW4431R    | 192 168 178 88  | e0.50.85.53.46.d8 | V2.420.0.21 | Eat    | Details | Wet |
|               |   | 10      | Initialized | IPC      | IPC-HFW5842H-ZHE | 192 168 178 119 | bc:32:51:34:46:81 | V2.800.000  | Edt    | Details | Web |

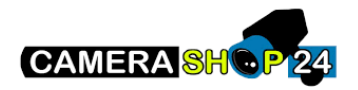

gezet. Wacht totdat het lampje blauw brand. Druk daarna nogmaals op de ververs knop.

 U kunt nu de camera grijs-gekleurd in de lijst zien staan. Voordat u verder gaat met het instellen van de camera, drukt u eerst op de "Search Settings" knop rechtsboven in het scherm, u krijgt nu een venster te zien met een aantal gegevens.

Start IP: 192.168.1.1 End IP: 192.168.1.255

U hoeft deze gegevens niet te wijzigen. Dit is namelijk het standard begin en eind IP adres.

Username: admin Password: \*\*\*\*

Zowel het gebruikersnaam als het wachtwoord moet admin zijn, dit alvorens de camera geinitialiseerd gaat worden.

Mochten deze gegevens anders staan, verander het dan naar admin. Druk hierna op OK en dan nogmaals op de verversknop.

 U kunt nu de camera initialiseren. Selecteer hiervoor eerst de camera door de checkmark box aan te klikken. Druk daarna op de "Initialize" knop.

| ₿ IP | nasice | Batch M     | odily IP Im | port Export      | Manual Add      | De Opporte C                  | and the second second se | ٦   |
|------|--------|-------------|-------------|------------------|-----------------|-------------------------------|----------------------------------------------------------------------------------------------------|-----|
|      | NO.    | Status      | Туре        | Model            | IP              | search s                      | setting                                                                                                    |     |
|      | 1      | Initialized | PC-N/R      | PC-NVR-V3.0      | 192 168 1 222   | 90.81.1C.6D.4 V3.0.0.0        | Edit Detalis                                                                                                    | yre |
|      | 2      | initialized | SD          | IP PTZ Camera    | 192 168 178 105 | 9c14/53/2/53/e0_V2/623.000    | Edt Details                                                                                                    | We  |
|      | з      | Initialized | IPC         | IPC+IDBW4431R    | 192.168.178.85  | e0.50.81:53.47.4c V2.420.0.21 | Edit Details                                                                                                    | We  |
|      | 4      | initialized | IPO .       | IPC-HPW2831T-28  | 192 168 178.80  | 38 af 29 92 78 ed V2.622.000  | Edit Details                                                                                                    | We  |
|      | 5      | Initialized | IPC         | IPC-HFW5842H-ZHE | 192.168.178.86  | 08:ed:ed:05:a3:15 V2.800.000  | Edit Details                                                                                                    | We  |
|      | 6      | Initialized | IPC         | IPC-HDW2431T-A   | 192 168 178 103 | 08 ed.ed.23.4e bb V2.800.000  | Edt Details                                                                                                    | Vie |
|      | 7      | Initialized | IPC         | IPC-HDW2431T-A   | 192 168 178 102 | 08 ed.ed.33 4e 95 V2.800.000. | Edt Details                                                                                                    | We  |
|      | 8      | Initialized | IPC         | IPCHIW5842H-ZHE  | 192.168.178.118 | bc325f344666 V2.800.000       | Edt Details                                                                                                    | We  |
|      | 9      | Initialized | IPC         | IPC-HDBW4431R    | 192 168 178 88  | e0 50.85.53.46 d8 V2.420.0.21 | Edt Details                                                                                                    | We  |
|      | 10     | Initialized | IPC         | IPC-HFW5842H-ZHE | 192,168,178,119 | bc.325t34468t V2.800.000      | Edt Details                                                                                                    | We  |

Setting

Current Segment Search 📃 Other Segment Search

| Jsername | admin | Password |  |
|----------|-------|----------|--|

| Ņ | Configtool      | 1 | 9 D     | evicet      | Initialize     |                  |                 |                   | Search Se   | ting 🐺       | - > |
|---|-----------------|---|---------|-------------|----------------|------------------|-----------------|-------------------|-------------|--------------|-----|
|   | Modity IP       |   | tiatize | Batch       | Vocity IP      | npot Expot       | Nanual Add      | Deleta            | Se          | arch         | a   |
|   | Device Upgrada  |   | NO.     | Status      | Type           | Model            | IP              | MAC               | Version     | Operate      |     |
| ລ | Device Confin   |   | 1       | Inflatized  | PC-N/R         | PC-N/R-V3.0      | 192.168.1.222   | \$0.81:1C:6D:4    | V3.0.0.0    | Edit Details | Web |
|   |                 |   | 2       | IniNalized  | SD             | IP PTZ Camera    | 192.168.178.105 | 9c:14:63.12:53:e0 | V2.623.030  | Edit Details | Web |
|   | System Settings |   | 3       | Initialized | IPC            | IPC-HDBW4431R    | 192 168 178 85  | e0 50 85 53 47 4c | V2 420 0 21 | Edit Details | Web |
|   |                 |   | 4       | Inifialized | PC             | IPC-HFW2831T-ZS  | 192.168 178.80  | 38 at 29 82 76 ed | V2.622.030  | Edit Detailo | Web |
|   | Password Reset  |   | 5       | Initialized | IPC            | IPC-HPW5842H-ZHE | 192.166.178.86  | 00.ed.ed.05.a3.1b | V2.800.030  | Edit Details | Web |
|   | Building Config |   | 6       | Initialized | IPC            | IPC-HDW2431T-A   | 192.168.178.103 | 08 ed ed 33.4e bb | V2.800.000  | Eat Details  | Web |
|   |                 |   | 7       | initialized | IPC            | IPC-HDW2431T-A   | 192.168 178.102 | 68 ed ed 33 4e 95 | V2.800.000  | Edit Details | Web |
|   | CGI Protocol    |   | 8       | InMailzed   | IPC            | IPC-HFW5842H-ZHE | 192.168.178.118 | bc:32:5t:34:46:6b | V2.800.030  | Edl Details  | Web |
|   |                 |   | 9       | Initialized | IPC            | IPC-HDBW4431R    | 192.168.178.88  | e0.50.00.53.46.d0 | V2.420.0.21 | Edit Details | Web |
|   |                 |   | 10      | Inifialized | IPC            | IPC-HFW5842H-ZHE | 192 168 178 119 | bc325834468f      | V2.800.000  | Edit Details | Web |
|   |                 |   | ou ha   | ve selecte  | ed 1 device(s) | Uninitalized     | initialized     |                   | PV4         | IPV6         |     |

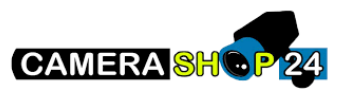

- 4. U zult een scherm te zien krijgen waarin de geselecteerde camera's staan welke geinitialiseerd zullen worden. Let op!: Zorg er voor dat uw camera met een UTP-kabel direct is aangesloten op uw router. Druk nogmaals op Initialize.
- 5. In dit scherm kunt u onder andere een wachtwoord en e-mailadres invullen.

Password: Vul hier een gewenst wachtwoord in. Dit moet tussen 8 en 32 karakters bevatten en tenminste twee types, dit kunnen nummers, letters en speciale tekens zijn.

Confirm Password: Vul nogmaals uw wachtwoord in.

E-mail Address: Om het resetten van een wachtwoord makkelijker te maken kunt u hier een gewenst emailadres invullen. Dit is optioneel, en kunt u overslaan door de checkbox uit te vinken. Druk hierna op de next knop.

Select P/N kunt u op Pal of P laten staan. Dit gaat namelijk alleen om het video standaard.

6. In dit scherm krijgt u een aantal opties te zien om aan- of uit te vinken. Hier hoeft u niks aan te veranderen. Druk op OK.

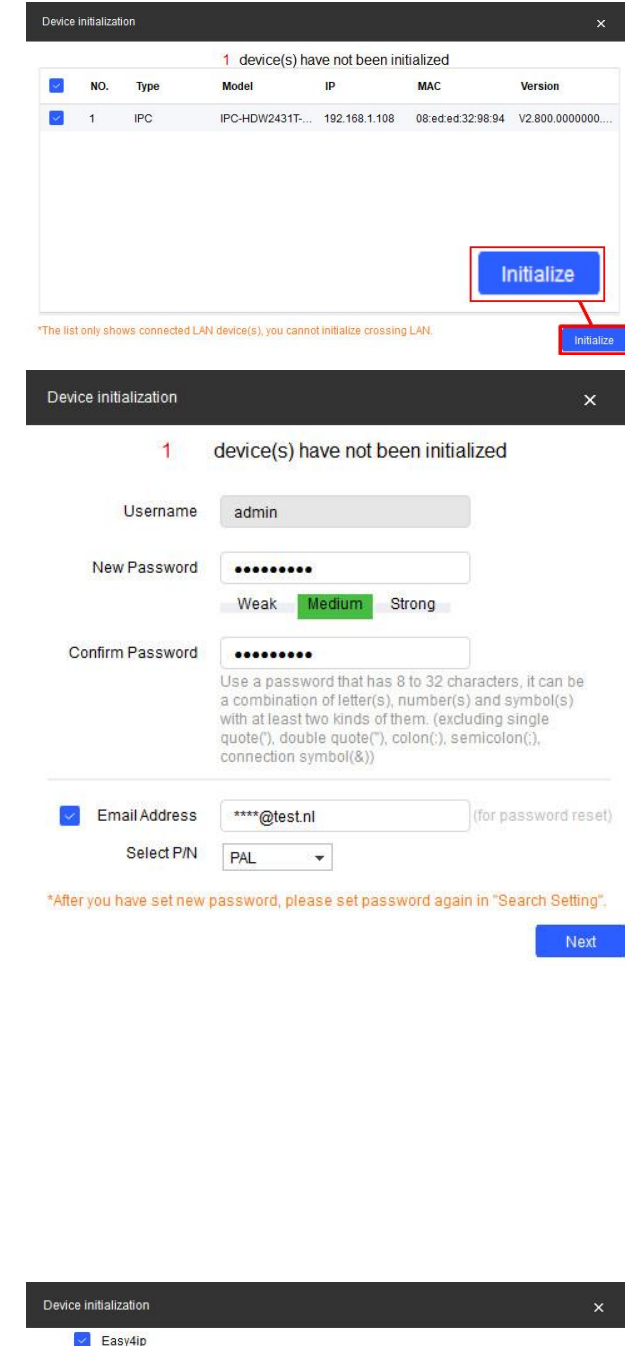

Register device to EASY4IP and then suitable for user to apply for cloud account. It can realize cloud service such as remote surveillance, device record, alarm, cloud storage, using device to manage cloud.

Auto-check for updates Notify automatically when updates available. The system checks for updates every dav

cay. Online Upgrade is a service that provides you with firmware updates by cloud. This service will collect device information in order to inform you about available firmware updates. Such information may include your device name, firmware version and device identification numbers. Such information is processed for the sole purpose of informing you about firmware updates

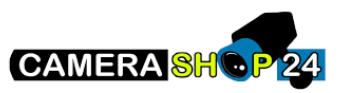

 U zult een scherm te zien krijgen welke aangeeft of de camera geinitialiseerd is. Dit kunt u makkelijk controleren door te zien of er een groen vinkje naast de camera staat.

Druk op Finish.

A. Staat er een waarschuwingsdriehoek? Controleer dan de foutmelding en check "Operation Result" en stuur dit door naar

info@camerashop24.nl zodat wij u hiermee kunnen assisteren.

 De camera is nu geinitialiseerd en heeft alleen nog een IP-adres nodig. Voordat u dit in gaat voeren drukt u eerst op "Search Settings".

Vul bij Password het wachtwoord in dat u heeft gegeven aan de camera. Druk daarna op OK.

| ю. | Туре  | Model           | IP            | MAC               | Version          |
|----|-------|-----------------|---------------|-------------------|------------------|
|    | V IPC | IPC-HDW2431T-AS | 192.168.1.108 | 08:ed:ed:32:98:94 | V2.800.0000000.1 |
|    | V IPC | IPC-HDW2431T-AS | 192.168.1.108 | 08:ed:ed:32:98:94 | V2.800.0000000.1 |
|    |       |                 |               |                   |                  |
|    |       |                 |               |                   |                  |
|    |       |                 |               |                   |                  |
|    |       |                 |               |                   |                  |
|    |       |                 |               |                   |                  |
|    |       |                 |               |                   |                  |

| Modify IP        |   | ngalize | Batch Mo    | idity IP Im | port Export      | Manual Add      | De                            |              | 1   |
|------------------|---|---------|-------------|-------------|------------------|-----------------|-------------------------------|--------------|-----|
| Device Upgrade   |   | NO.     | Status      | Туре        | Model            | IP              | Search S                      | etting       |     |
| Device Contra    |   | 1       | Initialized | PC-N/R      | PC-NVR-V3.0      | 192 168 1.222   | 90.81.1C.6D.4                 | Edt Details  | Web |
| Daniel Comp      |   | 2       | Initialized | SD          | IP PTZ Camera    | 192,168,178,105 | 9c14/63/253/e0_V2/623.000_    | Edt Details  | Web |
| System Settings  |   | з       | initialized | IPC         | IPC-HDBW4431R    | 192.168.178.85  | e0 50.85.53.47.4c V2.420.0.21 | Edit Details | Web |
|                  |   | 4       | initialized | (PC         | IPC-HPW2831T-28  | 192 168 178.80  | 38 af 29 92 78 ed V2.622.000  | Edit Detalla | Wet |
| Password Reset   |   | 5       | Initialized | IPC         | IPC-HFW5842H-ZHE | 192.168.178.85  | 08 ed:ed:05:a3 1b V2.800.000  | Edit Details | Wet |
| Building Carifig |   | 6       | Initialized | IPC         | IPC-HDW2431T-A   | 192.168.178.103 | 08 ed.ed.23.4e bb V2.800.000  | Edit Details | Web |
|                  |   | 7       | Initialized | IPC         | IPC-HDW2431T-A   | 192 168 178 102 | 08 ed:ed:33 4e 95 V2 800 000  | Edit Details | Web |
| COI Protocol     |   | 8       | Initialized | IPC         | IPC-HPW5842H-ZHE | 192.168.178.118 | bc325t34.46.66 V2.800.000     | Edit Details | Wet |
|                  |   | 9       | Initialized | IPC         | IPC-HDBW4431R    | 192 168 178 88  | e0 50 85 53 46 d8 V2 420 0 21 | Edit Details | Web |
|                  |   | 10      | Infialized  | IPC         | IPC-HFW5842H-ZHE | 192 168 178 119 | bc325t34468t V2800.000        | Edt Details  | Web |
|                  | - | íou ha  | ve selected | 0 device(s) | Uninitialized    | Initialized     | IPV4                          | 1218         |     |

Current Segment Search
Other Segment Search
Start IP
192 : 188 . 1 . 1

admin

Username

 Selecteer nu nogmaals de camera door het checkmark box aan te klikken, en druk op "Edit". Aan de hand van de versie van ConfigTool kan dit ook een groene bol zijn met een potlood icoon.

| N | lodity IP      |   | itialitie | Batch Mo    | odity IP | mport Export     | Manual Add      | Datete            | Sec         | arch  |         |     |
|---|----------------|---|-----------|-------------|----------|------------------|-----------------|-------------------|-------------|-------|---------|-----|
|   | levice Upgrade |   | NO.       | Status      | Type     | Model            | IP              | мас               | Version     | Opera | ite     |     |
|   | intre Conta    |   | 1         | IniBalized  | IPC      | IPC+IDW2431T-A   | 192.168.178.103 | 08.ed.ed.33.4e.bb | V2.030.000  | Edit  | Details | Web |
|   | 1000000        | D | 2         | Initialized | IPC      | IPC-HDW2431T-A   | 192.168.178.102 | 08 rd ed 33.4e 95 | V2.830.000  | Edt   | Details | Web |
|   | ystem Settings | 0 | 3         | Initialized | PC-NVR   | PC-NVR-//3.0     | 192.168.1.222   | 90 b11c 5d 43 c8  | V3.0.0.0    | Edit  | Details | Web |
|   |                |   | 4         | Initialized | IPC      | IPC-HFW2831T-ZS  | 192.1           | Det               | taile       |       | Mab     | þ   |
|   | assword Reset  | D | 5         | Initialized | IPC      | IPC-HDBW4431R    | 192.1 Eun       | De                | lalis       |       | web     | þ   |
|   | ilding Config  |   | 6         | Initialized | IPC      | IPC-HFW5842H-ZHE | 192.168.178.118 | bc:32:5t34:46:5b  | V2.830.000  | Edit  | Details | Web |
|   |                |   | 7         | Initialized | IPC      | IPC+IDW2431T-A   | 192.168.1.108   | 08.ed.ed.32.90.94 | V2.030.000  | Edit  | Details | Web |
|   | il Protocol    |   | 8         | Initialized | IPC      | IPC-HDRW4431R    | 192.168.178.89  | e0 50 8b 53.4a bl | V2.420.0.21 | Edit  | Details | Web |
|   |                |   | 9         | Initialized | IPC      | IPC-HPW5842H-ZHE | 192.168.178.86  | 08:80:9006:83:10  | V2.830.000  | Edit  | Details | Web |
|   |                | n | 10        | Initialized | SD       | IP PTZ Camera    | 192.168.178.93  | 90:14:63:12:53:04 | V2.623.000  | Edit  | Details | Web |

Password

.....

192 . 168 . 1 . 255

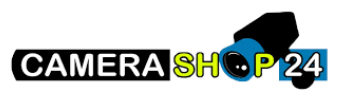

10. U zult nu een venster te zien krijgen met een aantal instellingen welke u kunt aanpassen.

Mode: Static / DHCP

Mocht u geen netwerk kennis hebben, raden wij aan om DHCP aan te vinken. Dit doet u door het bolletje aan te klikken. Druk hierna op OK. Er komt nu een groen vinkje naast de camera te staan. Is dit niet het geval? Controleer dan nogmaals het wachtwoord welke u bij Search Settings heeft ingevoerd. Of controleer dat de bekabeling correct is aangesloten.

Let op!: Sla het ip-adres van de camera op! Deze heeft u nodig om de camera aan een XVR, NVR of de DMSS app toe te voegen.

| lode        | 0 | Static |   | DH | ICP |  |
|-------------|---|--------|---|----|-----|--|
| arget IP    |   |        |   |    |     |  |
| Subnet Mask |   |        | 4 |    |     |  |
| Sateway     |   |        |   |    |     |  |

| loffe IP        |    |        |             |         |                  |                 |                   |             |         |         |     |
|-----------------|----|--------|-------------|---------|------------------|-----------------|-------------------|-------------|---------|---------|-----|
| ouijin.         | In | Italze | Batch M     | dify IP | Import Export    | Manual Add      | Delete            | 34          | sarch   |         |     |
|                 |    | NO.    | Status      | Туре    | Model            | IP.             | MAC               | Version     | Operate |         |     |
| Sevice Conto    |    | 1      | Initialized | IPC     | IPC-HDW2431T-A   | 192 168 178 103 | 08 ed ed 33 4e bb | V2 800 000  | Edit    | Details | We  |
|                 |    | 2      | Initialized | IPC     | IPC-HDW2431T-A.  | 182.168.178.102 | 08 ed ed 33 4e 95 | V2.800.000  | Edit    | Detalls | We  |
|                 |    | 3      | Initialized | PC-NVR  | PC-NVR-V3.0      | 192.168.1.222   | 90.b1:1c:6d.43.c8 | V3.0.0.0    | Edit    | Details | V/e |
|                 |    | 4      | Initialized | IPC     | IPC-HFW2831T-ZS  | 192 168 178.80  | 38 af 29.92.76 ed | V2 622 000  | Edit    | Details | We  |
|                 |    | 5      | Initialized | IPC     | IPC-HIDBW4431R-  | 192.168.178.85  | e0:50:85:53:47:4c | V2.420.0.21 | Edit    | Details | We  |
| luilding Config |    | 6      | Initialized | IPC     | IPC-HEW5842H-ZHE | 192.168.178.118 | bc32.5t34:45:6b   | V2.800.000  | Edit    | Details | We  |
|                 |    | 7      | Initialized | IPC     | IPC-HDW2431T-A . | 192 168 1.108 🔍 | 08.ed.ed.32.98.94 | V2.800.000  | Edit    | Details | We  |
|                 |    | 8      | Initialized | IPC     | IPC-HD8W4431R-   | 192 168 178 89  | e0 50 8b 53 4a bf | V2 420.0.21 | Edit    | Details | We  |
|                 |    | 9      | Initialized | IPC     | IPC-HFW5842H-ZHE | 192 168 178.86  | 08/ed/ed/06/a3/15 | V2.800.000  | Edit    | Details | W/e |
|                 |    | 10     | Initialized | SD      | IP PTZ Camera    | 192.160.178.93  | 9c14.63.t2.53.c4  | V2.623.000  | Edit    | Details | We  |